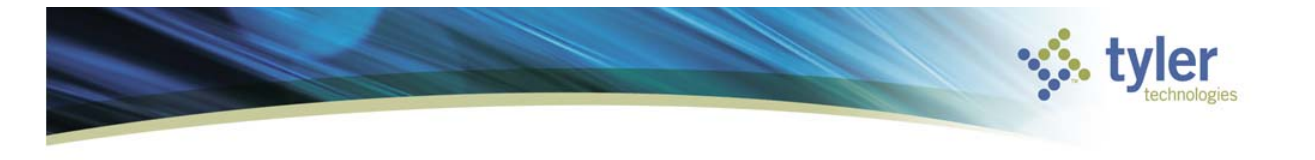

The Purchase Order Change Orders program enables a MUNIS user to maintain Purchase Orders after they have been converted and posted from a Requisition or entered and posted directly through Purchase Order Entry.

Financials > Purchasing > Purchase Order Processing > Purchase Order Change Orders

- ⊿ Munis
  - Financials
    - General Ledger Menu
    - Budget Processing
    - Purchasing
      - Setup
      - Purchase Order Processing

         Item Order Form Requests
         Requisitions
         Requisition Entry
         Requisition Approvals
         Requisition Conversion
         Requisition Import
         Requisition Export
         Purchase Order Entry
         Purchase Order Approvals
         Print Purchase Orders

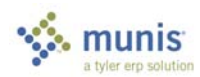

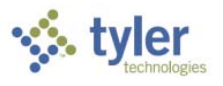

| Purchase Order Change Orders                                                                                                    | - Munis [Racine County   TRAIN   10/06]                                             |
|----------------------------------------------------------------------------------------------------|-------------------------------------------------------------------------------------|
| Accept Cancel Search Browse Search Buguery Builder + Add Update Office Global Duplicate Print PDF Print Print Prin | Audit Line Items Close PO<br>Maplink~ Notes Re-Open PO<br>Alerts* Cancel PO 🗎 More* |
| Confirm Search Actions Output Office Tools           Main         Terms/Miscellaneous                                                                                                    | Menu                                                                                |
| Purchase Order Details                                                                                                    |                                                                                     |
| Dept/Loc                                                                                                    | Status                                                                              |
| Fiscal year O Current O Next Period Buyer                                                                                                    | Original                                                                            |
| PO number Project accounts applied                                                                                                    | O Change Order                                                                      |
| General commodity Receive By O Quantity O Amou                                                                                                    | unt                                                                                 |
| General description                                                                                                    | Needed by                                                                           |
| Cá General Notes                                                                                                    | Expire                                                                              |
|                                                                                                    | Last changed                                                                        |
| Vendor Details                                                                                                    | Shipping Details                                                                    |
| Vendor Committed                                                                                                    | Ship to                                                                             |
| Name                                                                                                    |                                                                                     |
|                                                                                                    |                                                                                     |
| PO mailing                                                                                                    |                                                                                     |
| PO mailing                                                                                                    |                                                                                     |
| PO mailing                                                                                                    | Email                                                                               |
| PO mailing                                                                                                    | Email                                                                               |
| PO mailing                                                                                                    | Email Reference                                                                     |
| PO mailing                                                                                                    | Email Reference                                                                     |
| PO mailing                                                                                                    | Email Reference                                                                     |
| PO mailing                                                                                                    | Email<br>Reference                                                                  |
| PO mailing<br>Delivery method Print Fax E-Mail<br>Remit                                                                                                    | Email Reference                                                                     |

### **Purchase Order Header Changes**

1. To change any of the Header information on an existing Purchase Order, click Update . Make changes to any of the fields that appear on the **Main**, **Terms/Miscellaneous** or **User Defined** tabs where you are able to place your cursor. (*Note: Before any changes are made, notice that the status of the Change Order is "N-None".*)

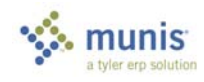

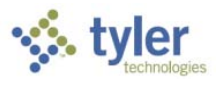

| Home C                                   |                                                                                                    |                  |                                                                                   | Purchase                                          | Order Change                      | Orders - Mun |
|------------------------------------------|----------------------------------------------------------------------------------------------------|------------------|-----------------------------------------------------------------------------------|---------------------------------------------------|-----------------------------------|--------------|
| Accept Cancel Search<br>Confirm          | Browse<br>Advanced v<br>Advanced v<br>Guery Builder<br>Search Advanced v<br>Advanced v<br>Advanced v | Excel Schee      | dule Notes V Audit<br>TCM Attachments III Maplink V<br>Notify I Alerts V<br>Tools | Return<br>Menu Return                             |                                   |              |
| Main Terms/Miscella                      | ers - Munis [VIRTUAL SERVER 10.4EA Train]<br>Ineous User Defined                                                                                                    |                  |                                                                                   |                                                   |                                   |              |
| Purchase Order Detai                     | s                                                                                                    |                  |                                                                                   |                                                   |                                   |              |
| Dept/Loc<br>Fiscal year<br>PO number     | FINANCE DEPARTMENT<br>2014 © Current Next Period 06 B<br>11400000                                                                                                    | uyer tony.belsit | o >> accounts applied                                                             | <ul> <li>Original</li> <li>Change Orde</li> </ul> | Status<br>8 - Printed<br>N - None | •            |
| General commodity<br>General description | 615 OFFICE SUPPLIES, GENERAL<br>Office Supplies Order                                                                                                    |                  |                                                                                   | Entered<br>Needed by                              | 12/20/2013 15<br>15<br>05/20/2014 |              |
| 🚰 General Notes                          | Receiving                                                                                                    |                  |                                                                                   | Expire<br>Last changed                            | 15                                | 00           |
| Vendor Details                           |                                                                                                    | Shipping Detai   | ls                                                                                |                                                   |                                   |              |
| Vendor                                   | 1013 Committed                                                                                                    | Ship to          | FIN                                                                               |                                                   |                                   |              |
| Name                                     | STAPLES                                                                                                    |                  |                                                                                   |                                                   |                                   |              |
| PO mailing                               | 0                                                                                                    |                  | 2033 SUGAR GROVE AVE                                                              |                                                   |                                   |              |
|                                          | 1981 WODDBURY AVE                                                                                                    |                  |                                                                                   |                                                   |                                   |              |
|                                          |                                                                                                    |                  | FALMOUTH                                                                          | 4E 04105                                          |                                   |              |
|                                          | PORTSMOUTH NH 04105                                                                                                    | Email            | tony.belsito@tylertech.com                                                        |                                                   |                                   |              |
| Delivery method                          | ✓ Print Fax ✓ E-Mail                                                                                                    | Reference        | ATTN: Tony Belsito                                                                |                                                   | ]                                 |              |
| Remit                                    | 1 📰 📂 STAPLES                                                                                                    |                  |                                                                                   |                                                   |                                   |              |
| 😂 Vendor/Sourcin                         | g Notes                                                                                                    |                  |                                                                                   |                                                   |                                   |              |

2. After all, if any, changes have been made to the Header information of the Purchase Order, click Accept to save the changes. (Note: The status of the Change Order is now "C-Created".)

| Home 0                                   |                                                                                                    |                                  |                                                                        | Purchase                                         | Order Change                         | Orders - Munis |
|------------------------------------------|----------------------------------------------------------------------------------------------------|----------------------------------|------------------------------------------------------------------------|--------------------------------------------------|--------------------------------------|----------------|
| Accept Cancel Searc                      | Browse<br>Add Update Global v<br>Search Actions Output                                                                                                    | le Word<br>Excel Schee<br>Office | ule Notes V Audit<br>Attachments Maplink V<br>Notify Alerts V<br>Tools | Line Detail<br>Audits<br>Project Summary<br>Menu | Release<br>Return<br>Return          |                |
| Main Terms/Miscel                        | aneous User Defined                                                                                                    |                                  |                                                                        |                                                  |                                      |                |
| Purchase Order Deta                      | ils                                                                                                    |                                  |                                                                        |                                                  |                                      |                |
| Dept/Loc<br>Fiscal year<br>PO number     | IT          INFORMATION TECHNOLOGY           2014         * Current         Next         Period         06           11400000         ************************************ | Buyer tony.belsit                | accounts applied >>                                                    | Original<br>Original                             | Status<br>8 - Printed<br>C - Created |                |
| General commodity<br>General description | 615 OFFICE SUPPLIES, GENERAL Office Supplies Order                                                                                                    |                                  |                                                                        | Entered<br>Needed by                             | 12/20/2013                           |                |
| General Notes                            | Receiving Structures                                                                                                    |                                  |                                                                        | Expire<br>Last changed                           | 06/30/2014 15                        | 01             |
| Vendor Details                           |                                                                                                    | Shipping Detai                   | ls                                                                     |                                                  |                                      |                |
| Vendor                                   | 1013 Committed                                                                                                    | Ship to                          | п                                                                      |                                                  |                                      |                |
| Name                                     | STAPLES                                                                                                    |                                  |                                                                        |                                                  |                                      |                |
| PO mailing                               | 0                                                                                                    |                                  | 5435 E WASHINGTON ST                                                   |                                                  |                                      |                |
|                                          | 1981 WODDBURY AVE                                                                                                    |                                  | -                                                                      |                                                  |                                      |                |
|                                          |                                                                                                    |                                  | FALMOUTH                                                               | IE 04105                                         | <b>-</b>                             |                |
|                                          | PORTSMOUTH NH 04105                                                                                                    | Email                            | tony.belsito@tylertech.com                                             |                                                  |                                      |                |
| Delivery method                          | Print Fax E-Mail                                                                                                    | Reference                        | ATTN: Tony Belsito                                                     |                                                  |                                      |                |
| Remit                                    | 1 STAPLES                                                                                                    |                                  |                                                                        |                                                  |                                      |                |
| E Vendor/Sourci                          | ng Notes                                                                                                    |                                  |                                                                        |                                                  |                                      |                |

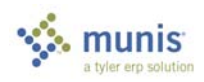

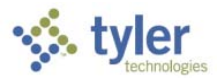

#### Purchase Order Detail Changes

3. To change the Detail of the Purchase Order, click "Line Detail" in the Menu portion of the Ribbon.

| Accept Cancel Search            | Advanced      Add     Add     Add     Add | Actions                       | o Text file      | eel Word<br>Email IOM<br>Schedule<br>Office                              | Notes V Audit Attachments Maplink V Notify Alerts V Tools | Upd Ship To<br>Return |                  |
|---------------------------------|-------------------------------------------|-------------------------------|------------------|--------------------------------------------------------------------------|-----------------------------------------------------------|-----------------------|------------------|
| Purchase Order Change Orde      | ers - Munis (VIRTUAL SERVER 1)            | ).4EA Train] > Purchase Order | Detall           |                                                                          |                                                           |                       |                  |
| Journal Information             | Deried 5 5                                | Heating Date 12/20/2012       | Purcha           | Se Order                                                                 | 11400000 Line                                             |                       |                  |
| Description                     | Period 5                                  | 12/20/2013                    | Vendor<br>Contra | r 1013 (STAPLES)                                                         |                                                           | •                     |                  |
| Pricing                         |                                           |                               |                  | Detail                                                                   |                                                           |                       |                  |
| Quantity<br>Unit price<br>GROSS | CURRENT N<br>10.00<br>11.49000<br>114.90  | EW                            |                  | Commodity<br>Inventory Item<br>Item Location<br>Description              | 61509<br>3" Avery® Durable View<br>Slant-D"" Rings        | Binders with          |                  |
| Freight<br>Disc %               | .00                                       |                               |                  | UOM                                                                      | EACH                                                      | •                     | Add'l Desc/Notes |
| TOTAL                           | 114.90                                    |                               |                  | Vendor item number<br>1099 box<br>Manufacturer<br>Manufacturer item numb | 823526                                                    | ]                     |                  |
| Totals                          |                                           |                               |                  | Fix asset                                                                | N                                                         |                       |                  |
| Liquidated<br>Cancelled         | 0.00                                      | Restore                       |                  | Bid<br>Dept/Loc<br>Requested by                                          | FIN FINANC                                                |                       |                  |
| Open                            | 114.90                                    |                               |                  | Required by<br>Risk claim                                                | Notify Buyer                                              | )                     |                  |
| Seq T Account                   |                                           |                               | Descriptio       | n Ar                                                                     | nount GL B *                                              |                       |                  |
| 1 E 1000-1-135-0                | 000-00-00-0000-0-5400 -                   |                               | OFFICE SI        | UPPLIES                                                                  | 114.90 U                                                  |                       |                  |
| K < 1 of 6                      | >                                         | NQT                           |                  |                                                                          |                                                           |                       |                  |

- 4. Click Update an on the ribbon to make changes to any of the items on the Purchase Order, or if you wish to add items to the Purchase Order, click Add +.
- 5. Provide a reason for performing the change(s) that will post to the GL Journal Entry.

| Journal Info | rmation   |               |         |                |            |    |
|--------------|-----------|---------------|---------|----------------|------------|----|
| Year         | 2014      | Period        | 6       | Effective Date | 12/20/2013 | 15 |
| Description  | Update: Q | ty, Price, GL | account |                |            |    |

6. Enter the new information for updated quantities, unit price, freight, discount, etc., that applies to the item being changed.

|            | CURRENT  | NEW      |
|------------|----------|----------|
| Quantity   | 10.00    | 20.00    |
| Unit price | 11.49000 | 10.49000 |
| GROSS      | 114.90   |          |
|            |          |          |
| Freight    | .00      | .00      |
| Disc %     | .00      | .00      |
| Credit     | .00      | .00      |
| TOTAL      | 114.90   | 209.80   |
|            |          | ·        |

<u>\*Note</u>\*: Only enter the new order amounts rather than inputting negatives. The "CURRENT" column displays what is currently on order and the "NEW" column displays what the new order will be for that item after the record is approved and posted.

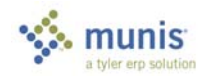

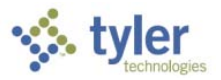

7. When the cursor arrives to the Account input section of the item, the Amount charged to that account will update automatically based on the new amounts specified in the Pricing section. You can leave the GL account specified per the original Purchase Order, or you can update and/or split the GL Account and charges.

#### a) Account charges per original order

| Seq | т | Account                          | Description | Amount          | GL     | в | • |   |
|-----|---|----------------------------------|-------------|-----------------|--------|---|---|---|
| 1   | Е | 1000-1-135-000-00-00-00-0-5400 - |             | OFFICE SUPPLIES | 209.80 | U |   |   |
|     |   |                                  |             |                 |        |   |   |   |
|     |   |                                  |             |                 |        |   |   | • |

#### b) Add additional accounts to charge to and split cost

| Seq | т | Account                          | Description     | Amount | GL B | * |
|-----|---|----------------------------------|-----------------|--------|------|---|
| 1   | Е | 1000-1-135-000-00-00000-0-5400 - | OFFICE SUPPLIES | 104.90 | U    |   |
| 2   | E | 1000-1-155-000-00-00-00-0-5400 - | OFFICE SUPPLIES | 104.90 | А    |   |
|     |   |                                  |                 |        |      | - |

- 8. Click Accept Sto save changes. Then, click Return Sto go back to the Header of the Purchase Order.
- 9. When ready to accept the changes to the Purchase Order and send the changes through the Workflow approval process, click "Release" in the Menu portion of the ribbon.

| Confirm<br>Confirm<br>Unchase Order Change O<br>Main Terms/Misce                                       | Add Serverses     Add Serverses     Add Ser | ext file Wor<br>DF Excel Ema<br>eview Sch<br>t Office                                 | rd<br>ai<br>edule<br>TCM<br>Notify<br>Tools                                                           | aplink∨ J<br>erts ∨ i | ine Debiil<br>Audits<br>Yroject Summary<br>Menu                        | Relcase<br>Retu<br>Retu                                                        | )<br>m |  |
|----------------------------------------------------------------------------------------------------|----------------------------------------------------------------------------------------------------|---------------------------------------------------------------------------------------|----------------------------------------------------------------------------------------------------|-----------------------|------------------------------------------------------------------------|--------------------------------------------------------------------------------|--------|--|
| Purchase Order Det<br>Dept/Loc<br>Fiscal year<br>PO number<br>General commodity<br>General description | als<br>IT INFORMATION TECHNOLOGY<br>2014 Current Next Period 04<br>11400000<br>615 OFFICE SUPPLIES, GENERAL<br>Office Supplies Order<br>Call Receiving Call Invoices                                                                                                    | Buyer tony.bels                                                                       | ito<br>tt accounts applied                                                                            | >> ()<br>E<br>M<br>E  | Original<br>Change Order<br>ntered<br>eeded by<br>xpire<br>ast changed | Status<br>8 - Printed<br>C - Created<br>12/20/2013<br>06/30/2014<br>12/20/2013 | •      |  |
| endor Details<br>lendor<br>lame<br>O mailing<br>Delivery method<br>Aemit<br>Delivery Sourci            | 1013         Committed           STAPLES         0           1981 WODDBURY AVE         1981 WODDBURY AVE           PORTSMOUTH         INN 04105           PRITS Print         Pax           PRITS STAPLES         Inn 04105                                                                                                    | Shipping Deta<br>Ship to<br>Email<br>Reference                                        | T T S435 E WASHINGTON ST S435 E WASHINGTON ST FALMOUTH tony.belisito@tylertech.com ATTN: Tony Belsito | ME                    | 04105                                                                  |                                                                                |        |  |
| ne Ordered Am<br>1<br>2                                                                                | Junit         Liquidated         Balance         1st           209.80         0.00         209.80         10           29.85         0.00         29.85         10           258.80         0.00         258.80         258.80                                                                                                    | GL Account<br>00-1-135-000-00-00-0<br>00-1-135-000-00-00-00-00-00-00-00-00-00-00-00-0 | 0000-0-5400 -<br>0000-0-5400 -<br>0000-0-5400 -                                                       |                       | Ô                                                                      |                                                                                |        |  |

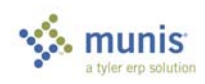

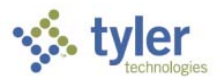

10. At this point, you can exit out of the Purchase Order Change Orders program.

The next time that the Purchase Order is opened in this program and until the changes are "Posted", the Originator or the Approver will notice that there is a second record for the same exact Purchase Order number. This feature allows the Approver to see what has been modified from the Original Purchase Order

| Totals                      |              | Workflow       |         |              |                   |                |           |
|-----------------------------|--------------|----------------|---------|--------------|-------------------|----------------|-----------|
| Ordered                     | 1127.10      | Status         |         |              |                   |                |           |
| Liquidated                  | 0.00         | My Approvals   | Approve | Reject       | Hold              | Forward        | Approvers |
| Open                        | 1127.10      |                |         |              |                   |                |           |
| K   < 2                     | of 2         | K <            | Q Att   | achments (0) |                   |                |           |
| <u>One reco</u>             | ord will     | be the Origina | al PO   | <u>On</u>    | <u>e record v</u> | vill be the Ch | ange Or   |
|                             | St           | atus           |         |              |                   | Status         |           |
| <ul> <li>Origina</li> </ul> | 8            | - Printed      | •       | 0            | Original          | 8 - Printed    | •         |
| Change                      | e Order<br>C | - Created      | •       |              | Change Orde       | C - Created    | •         |
| Entered                     | 12           | 2/20/2013      |         | Ente         | ered              | 12/20/2013     | 15        |
| Needed by                   |              | 15             |         | Nee          | ded by            |                | 15        |
| Expire                      | 06           | 5/30/2014 15   |         | Expi         | ire               | 06/30/2014     | 15        |
| Last chang                  | ed           | 15             | 00      | Last         | changed           | 12/20/2013     |           |

11. Once the Purchase Order Change Order has been "Approved", it can be posted by clicking "Post" in the Menu portion of the Ribbon.

| Line Detail<br>Audits<br>Project Summary<br>Menu | Post<br>Return<br>Return |    |   |    |
|--------------------------------------------------|--------------------------|----|---|----|
| Original                                         | Status                   |    |   |    |
| <ul> <li>Change Order</li> </ul>                 | A - Approved             | I  | • |    |
| Entered<br>Needed by                             | 12/20/2013               | 15 |   |    |
| Expire<br>Last changed                           | 06/30/2014               | 15 | 1 | 01 |

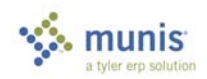

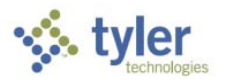

• Depending on the Purchasing module permissions and restrictions assigned to you, there are additional actions that may be performed from the Menu portion of the ribbon.

| Home C C                                                                                                    |                                                            | Purchase Order Change Orders - Munis                                                                                                    |
|----------------------------------------------------------------------------------------------------|------------------------------------------------------------|----------------------------------------------------------------------------------------------------|
| Wardse       Browse       Provide       Provide | e Word<br>Excel<br>Bool<br>Buyer tony.belsito<br>Project a | Notes V Audit:<br>Maplink V Audits Re-Open PO<br>Mass Close PO<br>ToM Tools Reference PO<br>Tools Reference PO<br>Tools Reference PO<br>Mass Close PO<br>Cancel Po<br>Mass Close PO<br>Cancel Po<br>Mass Close PO<br>Cancel Po<br>Barsury<br>Project Summary<br>Status<br>B - Printed V<br>Entered<br>12/20/2013 15<br>Needed by<br>Expire 06/30/2014 15 |
|                                                                                                    |                                                            | Last changed 12/20/2013 15 01                                                                                                    |
| Vendor Details                                                                                                    | Shipping Details                                           |                                                                                                    |
| Vendor 1013 Committed                                                                                                    | Ship to                                                    | FIN                                                                                                    |
| Name STAPLES                                                                                                    |                                                            |                                                                                                    |
| PO mailing 0                                                                                                    |                                                            | 2033 SUGAR GROVE AVE                                                                                                    |
| 1981 WODDBURY AVE                                                                                                    |                                                            |                                                                                                    |
|                                                                                                    |                                                            |                                                                                                    |
|                                                                                                    |                                                            | FALMOUTH ME 04105                                                                                                    |
| PORTSMOUTH NH 04105                                                                                                    | Email                                                      | tony.belsito@tylertech.com                                                                                                    |
| Delivery method                                                                                                    | Reference                                                  | ATTN: Tony Belsito                                                                                                    |
| Remit 1 STAPLES                                                                                                    |                                                            |                                                                                                    |
| 🔊 Vendor/Sourcing Notes                                                                                                    |                                                            |                                                                                                    |
| Line Ordered Amount Liquidated Balance 1st GL                                                                                                    | Account                                                    | 1                                                                                                    |

#### **Additional Menu Actions**

- **Cancel PO:** Cancel an open Purchase Order and all Line Items on the Purchase Order with open amounts
- **Close PO:** Close an open Purchase Order that has been fully liquidated and has no open amounts
- **Re-Open PO**: Grants the ability to open a Purchase Order with a "C-Closed" status. Performing this action only changes the status of the Purchase Order to "8-Printed". Each Line Item on the Purchase Order that you wish to "Re-Open", must be restored within Line Detail.

| Totals     |        |         |
|------------|--------|---------|
| Liquidated | 0.00   | Modify  |
| Cancelled  | 209.80 | Restore |
| Open       | 0.00   |         |

- **Mass Cancel PO:** Performs a mass cancelation to all open Purchase Orders that were returned in the Find set.
- Mass Close PO: Performs a mass closure of all open Purchase Orders that have been fully liquidated and were returned in the Find set.
- **Cancel by GL:** Performs a mass cancelation by defining specific criteria as to which GL segments that you wish to cancel those open Purchase Orders containing that criterion

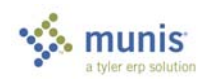